#### FAQ: HOW TO MAKE ONLINE PAYMENT FOR PROVISIONAL ADMISSION ACCEPTANCE FEE Rs 25000/- "UNDER GRADUATION PROGRAMS"

## 1. Visit XIM.edu.in

2. Click "Pay online"

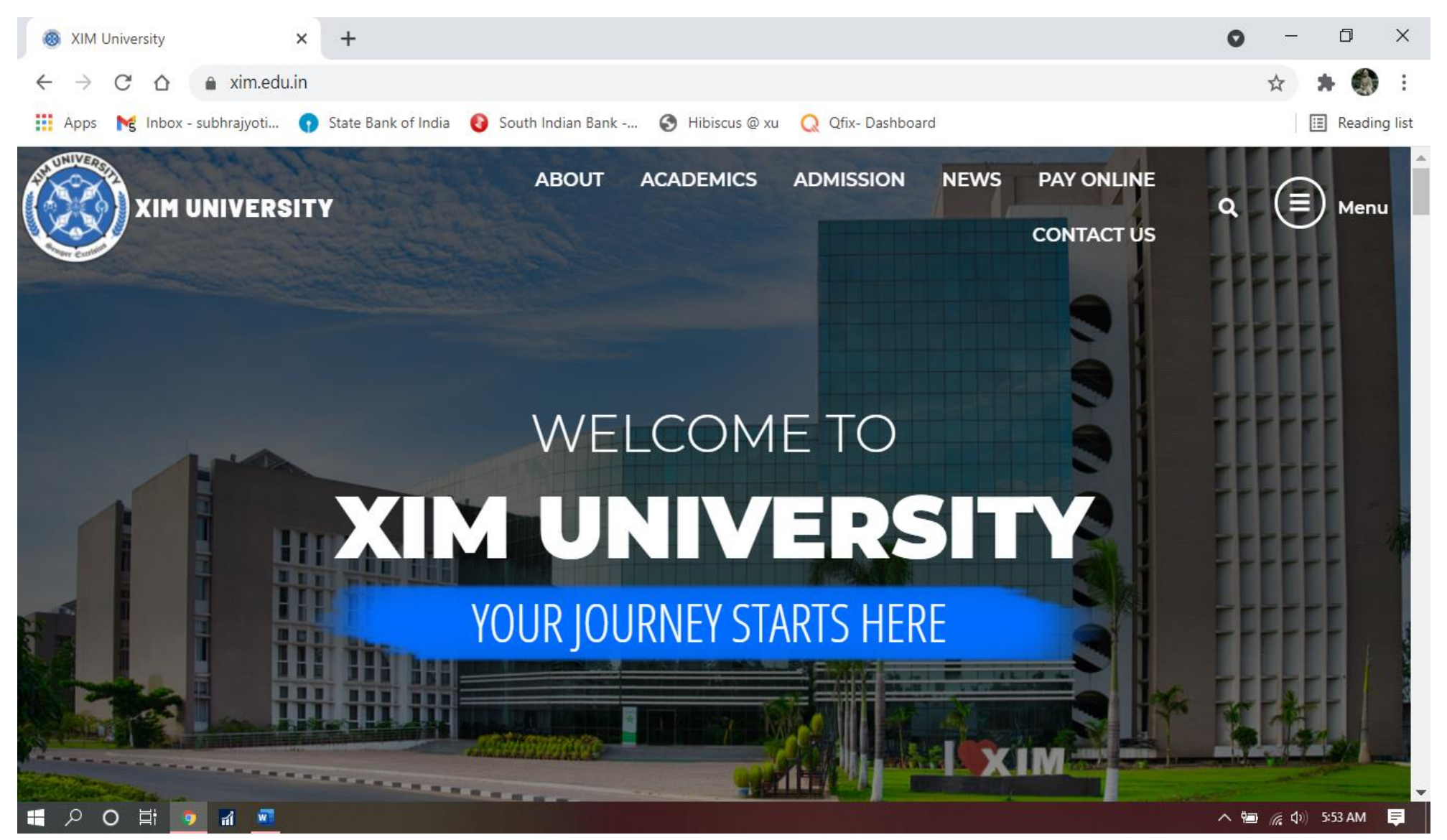

- 3. Select "Pay online through SBI payment gateway". All new admission under graduation program should go for SBI payment gateway only.
- 4. After clicking the SBI payment gateway, you will be directed to a new tab to "SBI COLLECT" site.

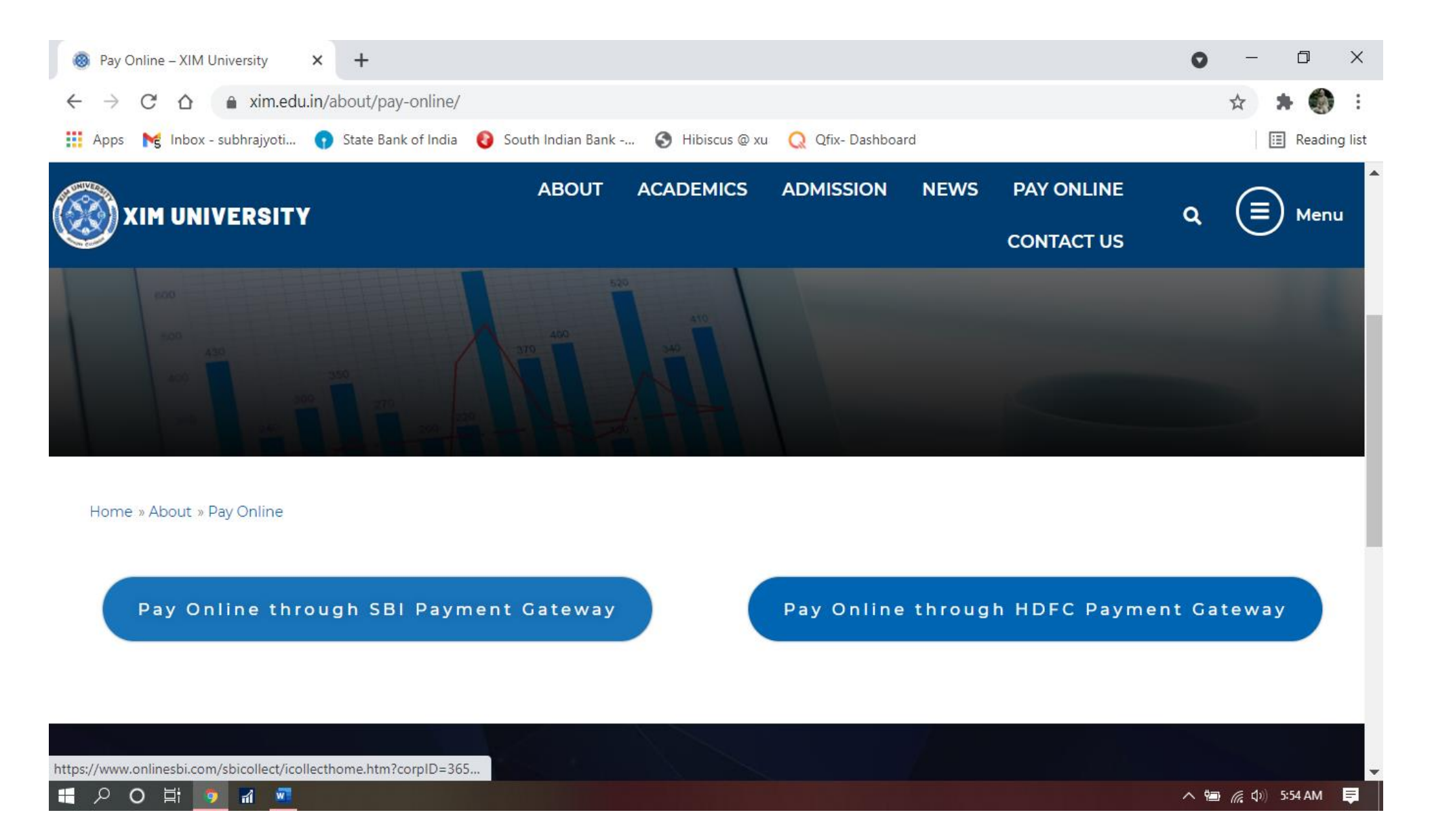

### 5. Select "I have read and accepted the terms and conditions stated above" and proceed.

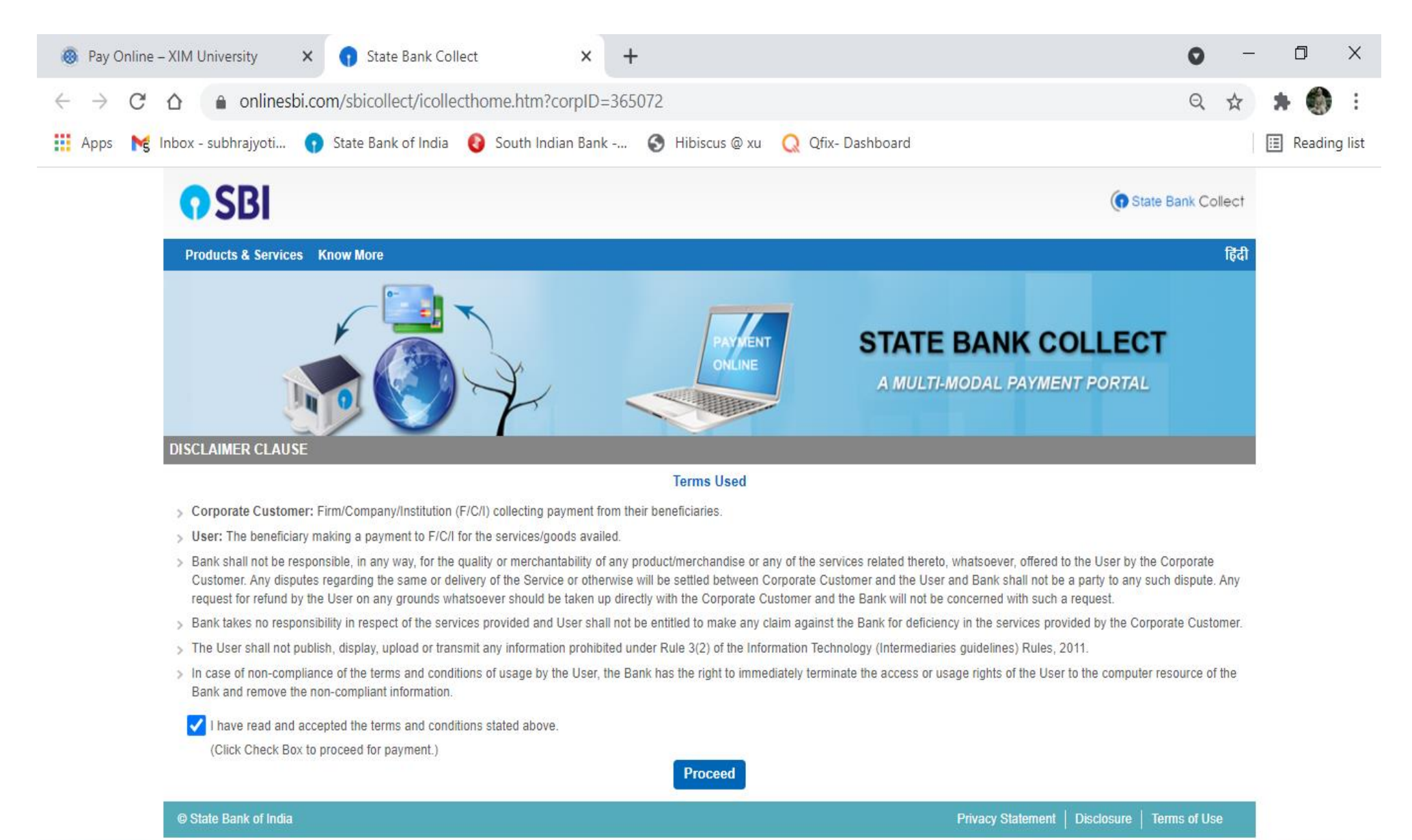

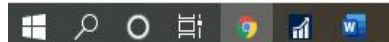

へ 🗐 🌈 🕼 5:55 AM 📃

### 6. Under Payment category select: "Prov Admn Acceptance Fees- UG Prog"

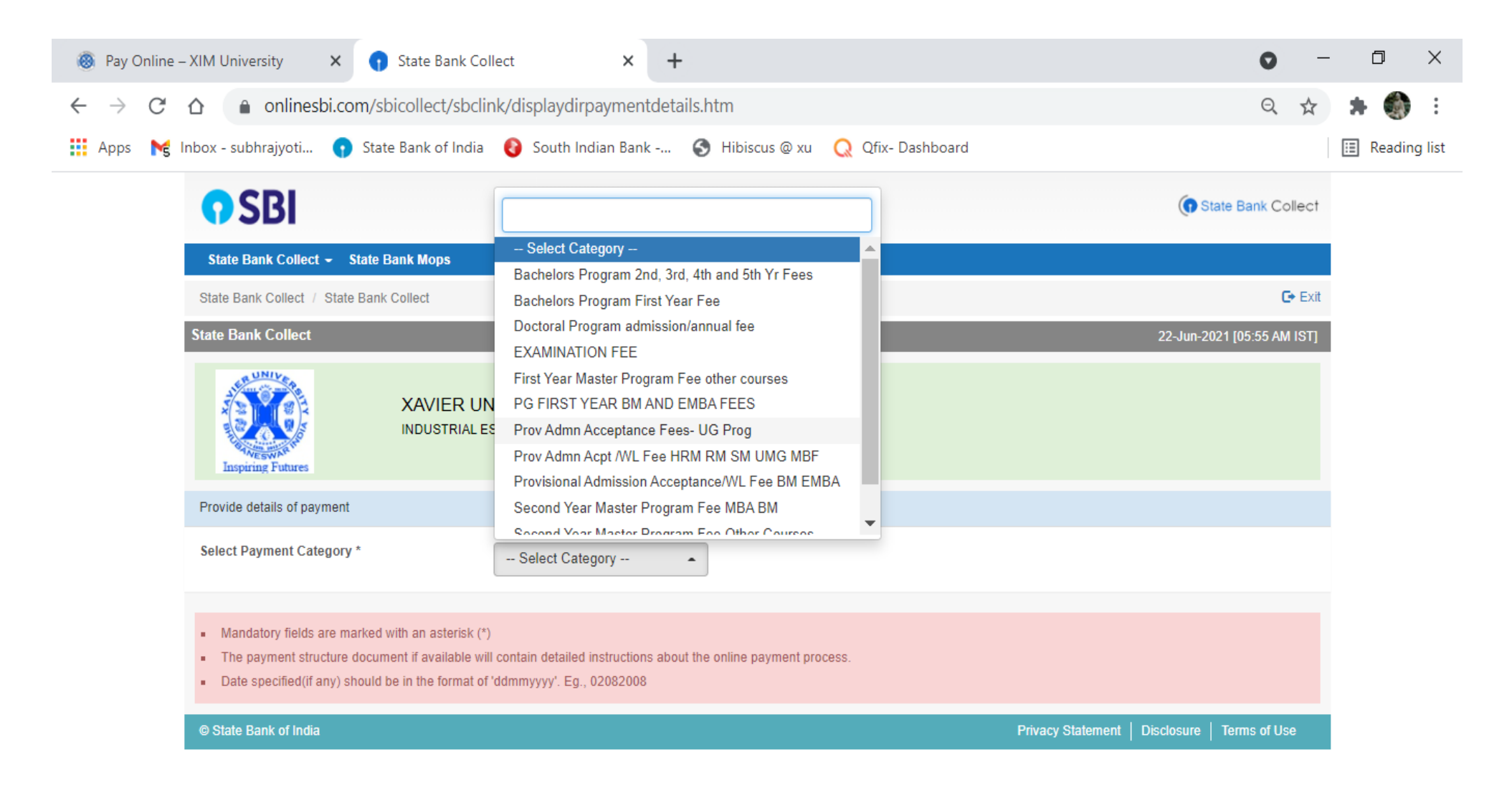

- 7. Fill the information required to make the payment. XUB application ID is already mentioned in the admission offer letter. XUB ID, Program and NAME of the student must be correct.
- 8. This window is open only for 4 minutes, So try to fill all the data within this time.

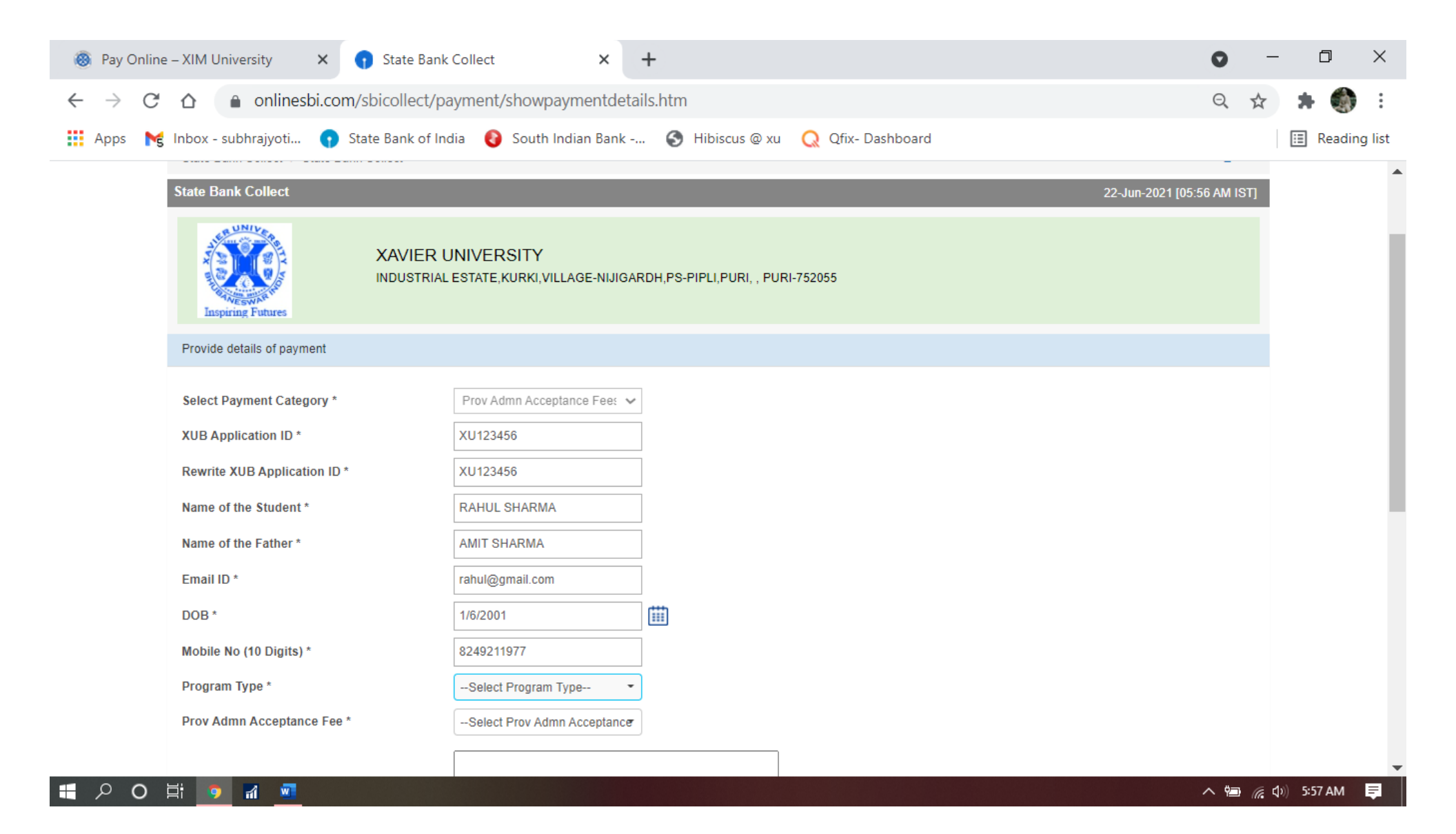

## 9. Select Program Type: As per the admission offer letter.

| 🛞 Pay Online                      | – XIM University 🗙 👔 State Bank                                                                          | Collect ×                                                                                                 | +                                   | 0   | -      | ٥       | ×        |
|-----------------------------------|----------------------------------------------------------------------------------------------------|----------------------------------------------------------------------------------------------------|-------------------------------------|-----|--------|---------|----------|
| $\leftrightarrow$ $\rightarrow$ G | ☆ onlinesbi.com/sbicollect/particular                                                                    | ayment/showpaymentdeta                                                                                    | ils.htm                             | Q   | ☆      | * 🌒     | ) E      |
| 👖 Apps 🛛 😽                        | Inbox - subhrajyoti 😗 State Bank of In                                                                   | dia 🛛 🚷 South Indian Bank                                                                                 | 📀 Hibiscus @ xu 🛛 📿 Qfix- Dashboard |     |        | 🗉 Readi | ing list |
|                                   | DOB *                                                                                                    | 1/6/2001                                                                                                  |                                     |     |        |         | •        |
|                                   | Mobile No (10 Digits) *                                                                                  | 8249211977                                                                                                |                                     |     |        |         |          |
|                                   | Program Type *<br>Prov Admn Acceptance Fee *<br>Remarks                                                  | Select Program Type Select Program Type BCOM BBM BSC-MC B TECH-CSE BSC-EC0 BSC-EC0 BSC-EVS BSC-EVS BA-LLB |                                     |     |        |         |          |
|                                   | Please enter your Name, Date of Birth (For Pers<br>This is required to reprint your e-receipt / remittan | BA-LLB<br>BA-PAG<br>Shar Barning Fincer portation (Fig<br>ice(PAP) form, if the need arises.              |                                     |     |        |         | 1        |
|                                   | Name *                                                                                                   |                                                                                                    |                                     |     |        |         | - 1      |
|                                   | Date Of Birth / Incorporation *                                                                          |                                                                                                    |                                     |     |        |         | - 1      |
|                                   | Mobile Number *                                                                                          |                                                                                                    |                                     |     |        |         | - 1      |
|                                   | Email Id                                                                                                 |                                                                                                    |                                     |     |        |         | - 1      |
|                                   | Enter the text as shown in the image $^{\star}$                                                          |                                                                                                    | 29524                               |     |        |         | - 1      |
|                                   | <ul> <li>Mandatory fields are marked with an actorick</li> </ul>                                         | (*)                                                                                                    | Submit Reset Back                   |     |        |         |          |
| 📲 🔎 O                             |                                                                                                    |                                                                                                    |                                     | ~ 🍋 | 偏 (1)) | 5:58 AM | Ę        |

## 10. Select "Prov Admn Acceptance Fee" : Rs 25000/-

| 🛞 Pay Online                            | – XIM University 🗙 🕤 State Bank                                                                          | c Collect X                                                                | +                                      | 0   | _ | D           | ×        |
|-----------------------------------------|----------------------------------------------------------------------------------------------------|----------------------------------------------------------------------------|----------------------------------------|-----|---|-------------|----------|
| $\leftarrow \  \  \rightarrow \  \   G$ |                                                                                                    | ayment/showpaymentdeta                                                     | ails.htm                               | Q   | ☆ | * 🌒         | :        |
| 👯 Apps 🛛 😽                              | Inbox - subhrajyoti 👔 State Bank of In                                                                   | dia 🛛 🚷 South Indian Bank -                                                | 🚱 Hibiscus @ xu 📿 Qfix- Dashboard      |     |   | 🔝 Readin    | ng list  |
|                                         | DOB *                                                                                                    | 1/6/2001                                                                   |                                        |     |   |             | •        |
|                                         | Mobile No (10 Digits) *                                                                                  | 8249211977                                                                 |                                        |     |   |             |          |
|                                         | Program Type *                                                                                           | BCOM                                                                       |                                        |     |   |             |          |
|                                         | Prov Admn Acceptance Fee *                                                                               | Select Prov Admn Acceptance    Select Prov Admn Acceptance     25000     0 | Fee                                    |     |   |             |          |
|                                         | Remarks                                                                                                  |                                                                            |                                        |     |   |             |          |
|                                         | Please enter your Name, Date of Birth (For Pers<br>This is required to reprint your e-receipt / remittar | onal Banking) / Incorporation (Fonce(PAP) form, if the need arises.        | or Corporate Banking) & Mobile Number. |     |   |             | l        |
|                                         | Name *                                                                                                   |                                                                            |                                        |     |   |             |          |
|                                         | Date Of Birth / Incorporation *                                                                          |                                                                            |                                        |     |   |             |          |
|                                         | Mobile Number *                                                                                          |                                                                            |                                        |     |   |             |          |
|                                         | Email Id                                                                                                 |                                                                            |                                        |     |   |             |          |
|                                         | Enter the text as shown in the image $^{\ast}$                                                           |                                                                            | 29524                                  |     |   |             |          |
|                                         |                                                                                                    |                                                                            |                                        |     |   |             |          |
|                                         |                                                                                                    |                                                                            | Submit Reset Back                      |     |   |             |          |
|                                         | Mandatory fields are marked with an asterisk                                                             | (*)                                                                        |                                        |     |   |             | -        |
|                                         |                                                                                                    |                                                                            |                                        | ~ 🖻 | 6 | »)) 5:58 AM | <b>₽</b> |

11. This data is required to reprint money receipt in future. So, enter the data correctly again.

12. Enter the TEXT and Click submit button.

| Pay Online                 | - XIM University × 💽 State Ban                                                                          | k Collect ×                                                          | + (                                    | •        | -           | ٥          | ×         |
|----------------------------|----------------------------------------------------------------------------------------------------|----------------------------------------------------------------------|----------------------------------------|----------|-------------|------------|-----------|
| $\leftarrow \rightarrow G$ | Onlinesbi.com/sbicollect/p                                                                              | ayment/showpaymentdeta                                               | alls.htm                               | スロ       | r           | <b>.</b> 9 | :         |
| 👖 Apps 🛛 😽                 | Inbox - subhrajyoti 👔 State Bank of Ir                                                                  | ndia 🛛 🚷 South Indian Bank -                                         | 🔇 Hibiscus @ xu 🛛 📿 Qfix- Dashboard    |          | 8           | Read       | ding list |
|                            | DOB *                                                                                                   | 1/6/2001                                                             |                                        |          |             |            | •         |
|                            | Mobile No (10 Digits) *                                                                                 | 8249211977                                                           |                                        |          |             |            |           |
|                            | Program Type *                                                                                          | BCOM -                                                               |                                        |          |             |            |           |
|                            | Prov Admn Acceptance Fee *                                                                              | 25000 -                                                              |                                        |          |             |            |           |
|                            |                                                                                                    | yes                                                                  |                                        |          |             |            |           |
|                            | Remarks                                                                                                 |                                                                      | 0                                      |          |             |            |           |
|                            | Please enter your Name, Date of Birth (For Pers<br>This is required to reprint your e-receipt / remitta | conal Banking) / Incorporation (Fonce(PAP) form, if the need arises. | or Corporate Banking) & Mobile Number. |          |             |            | 1         |
|                            | Name *                                                                                                  | rahul sharma                                                         |                                        |          |             |            | - 1       |
|                            | Date Of Birth / Incorporation *                                                                         | 1/6/2001                                                             |                                        |          |             |            | - 1       |
|                            | Mobile Number *                                                                                         | 8249211977                                                           |                                        |          |             |            | - 1       |
|                            | Email Id                                                                                                | rahul@gmail.com                                                      |                                        |          |             |            | - 1       |
|                            | Enter the text as shown in the image $^{\star}$                                                         | 29524                                                                | 29524                                  |          |             |            | - 1       |
|                            |                                                                                                    | _                                                                    |                                        |          |             |            | - 1       |
|                            |                                                                                                    |                                                                      | Submit Reset Back                      |          |             |            |           |
|                            | <ul> <li>Mandatory fields are marked with an asterisk</li> </ul>                                        | ( (*)                                                                |                                        |          |             |            | -         |
| i o ک 📲                    |                                                                                                    |                                                                      | <u>^</u>                               | <b>1</b> | <b>(</b> 1) | 5:59 AM    | 1 📮       |

- 13. Verify the information you have entered again because after clicking confirm button there will be no edit option is available.
- 14. The XUB id, Name and program must be correct.
- 15. After clicking the Confirm button you will be directed to payment site.

| Pay Online – XIM University × 1 State Bank Collect × +                                                                                                    | – 0 ×          |
|----------------------------------------------------------------------------------------------------|----------------|
| $\leftarrow \rightarrow C \triangle$ and onlines bi.com/sbicollect/payment/confirm payment.htm Q                                                                                                    | 🖈 🗯 🌒 :        |
| 🏢 Apps 🛛 🙀 Inbox - subhrajyoti 😱 State Bank of India 🚷 South Indian Bank 🚷 Hibiscus @ xu 📿 Qfix- Dashboard                                                                                                    | 🔝 Reading list |
| XAVIER UNIVERSITY<br>INDUSTRIAL ESTATE,KURKI,VILLAGE-NIJIGARDH,PS-PIPLI,PURI, , PURI-752055                                                                                                    | •              |
| Verify details and confirm this transaction                                                                                                    |                |
| CategoryProv Adm Acceptance Fees- UG ProgXUB Application IDXU123456Rewrite XUB Application IDXU123456Name of the StudentRAHUL SHARMAName of the FatherAMIT SHARMAEnail IDrahu@gmail.comDOB16/201Mobile No(10 Digits)249211977Program TypeBCOMProv Admn Acceptance Fee5000Total AnountINR 5,000.00Remarksys |                |
| Please ensure that you are making the payment to the correct payee.      Confirm Cancel      State Bank of India      Privacy Statement Disclosure Terms of Use                                                                                                    | ▼ (11) 5:59 AM |

## 16. Here you can make the payment through:

Internet banking Debit card (Ruay only)

UPI

# 17. After payment is successful, Download the MONEY RECEIPT and send a copy of the e-receipt to ugadmission@xub.edu.in.

| 8 Pay Online – XIM University X State Bank MOPS                                                      | × +                                                                 | • - • ×                          |  |  |  |  |  |
|----------------------------------------------------------------------------------------------------|---------------------------------------------------------------------|----------------------------------|--|--|--|--|--|
| $\leftarrow \rightarrow C \triangle$ and onlines bi.com/sbicollect/payment/mopspage.htm Q $\bigstar$ |                                                                     |                                  |  |  |  |  |  |
| 🏢 Apps 🛛 💦 Inbox - subhrajyoti 🜎 State Bank of India 🔞                                               | South Indian Bank 🚱 Hibiscus @ xu 📿 Qfix- Dashboard                 | III Reading list                 |  |  |  |  |  |
| STATE BANK COLLECT MULTI OPTION PAYMENT SYSTEM                                                       |                                                                     |                                  |  |  |  |  |  |
| Net Banking                                                                                          |                                                                     |                                  |  |  |  |  |  |
| State Bank of India<br>Bank Charges: Rs 11.8<br>CLICK HERE                                           | Other Banks Internet Banking<br>Bank Charges: Rs 17.7<br>CLICK HERE |                                  |  |  |  |  |  |
| Card Payments                                                                                        |                                                                     |                                  |  |  |  |  |  |
| This payment mode is not available between 23:30 hours 151 and 00:30 hours 151  RuPava               |                                                                     | 0                                |  |  |  |  |  |
| Rupsy Card                                                                                           | Credit Cards                                                        | Prepaid Card                     |  |  |  |  |  |
| CLICK HERE                                                                                           | NOT ENABLED                                                         | CLICK HERE                       |  |  |  |  |  |
| Foreign Card<br>Bank Charges:<br>NOT ENABLED                                                         |                                                                     |                                  |  |  |  |  |  |
| Other Paymenta Modes                                                                                 |                                                                     |                                  |  |  |  |  |  |
|                                                                                                    | NEFT<br>NEFT/RTGS                                                   | SBI Branch                       |  |  |  |  |  |
| UPI<br>Bank Charges: Rs 0.0<br>CLICK HERE                                                            | Bank Charges:<br>NOT ENABLED                                        | Bank Charges: Rs 59.0 CLICK HERE |  |  |  |  |  |
| Site bask where d in LE 10 +, Monthle 30 +, Google Chrome 30 +                                       |                                                                     |                                  |  |  |  |  |  |